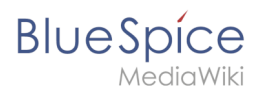

| 1. Manual:VisualEditor                 | 2  |
|----------------------------------------|----|
| 2. Category                            |    |
| 3. MagicWords                          |    |
| 4. Manual:Extension/BlueSpiceSmartList |    |
| 5. Manual:MagicWords                   | 15 |
| 6. Template                            |    |
| 7. Visual Editor / Tables              |    |
| 8. VisualEditor/Files                  |    |
| 9. VisualEditor/Images                 |    |

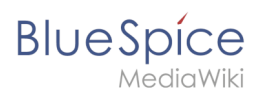

# Manual:VisualEditor

A quality version of this page, approved on *1 April 2022*, was based off this revision.

BlueSpice uses the MediaWiki extension VisualEditor as editing tool. This sophisticated editor supports all common edit tasks that you can expect in a wiki environment.

| 1 What is VisualEditor?                              | 3 |
|------------------------------------------------------|---|
| 2 Text editing                                       | 3 |
| 3 Pasting content from your clipboard (ctrl+shift+v) | 3 |
| 4 Shortcuts                                          | 4 |
| 5 Inserting other content                            | 4 |
| 6 Wiki-specific content                              | 5 |
| 7 Switching between edit modes                       | 5 |
| 8 MediaWiki reference                                | 5 |
| 9 Hints and tips                                     | 5 |
| 9.1 Text formatting                                  | 5 |
| 9.2 Insert special content                           | 6 |
| 10 Troubleshooting: Visual editing is disabled       | 9 |

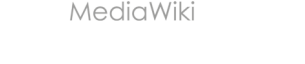

BlueSpice

## What is VisualEditor?

| 1   | 1     | Paragraph | ~ | <u>A</u> ~ | ര | Cite 🗸 | <b>i</b> ≡~ | Insert 🗸 | Ω | ? 🛦 🗮 🆍 🚫 Save changes |
|-----|-------|-----------|---|------------|---|--------|-------------|----------|---|------------------------|
|     |       | 1         |   | 2          | 3 |        |             | 4        |   | 5                      |
| Vis | ualEo | ditor     |   |            |   |        |             |          |   |                        |

The visual editor is optimized for editing wiki pages. Important characteristics and functions are:

- 1. Page structuring with headings.
- 2. Consistent text formatting.
- 3. Linking of contents.
- 4. Inserting special content (files/media, tables, templates, magic words)
- 5. Adjusting **page options**.

### Text editing

Typical text formatting options such as **bold**, *italics*, or text color are available as a context menu. When you highlight text, a menu with common formatting elements appears. For example, you can apply a different text color.

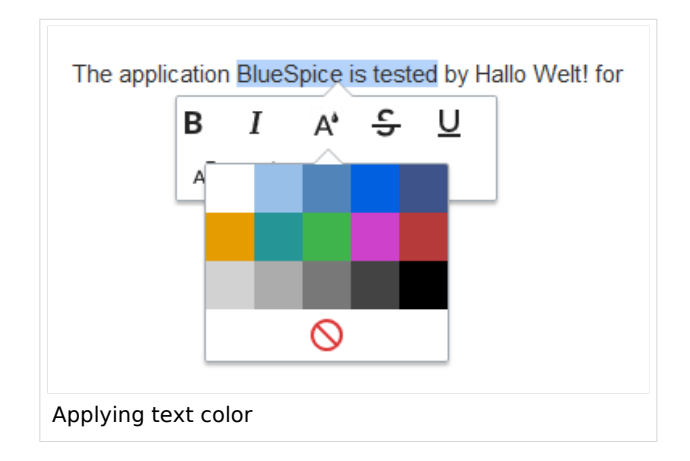

## Pasting content from your clipboard (ctrl+shift+v)

If you paste content from your clipboard (e.g., copied from MS Word or MS Excel), you usually also paste many unnecessary formatting tags from the original application. To avoid, this you should paste the content as plaintext.

|    | 1  | 1 |  |
|----|----|---|--|
| Un | do |   |  |

If you already pasted text which resulted in undesirable formatting, you can use the undo function in VisualEditor to remove the content again if you have not yet saved the page or switched between visual and source editing mode.

To paste content as plain text instead, use the shortcut **ctrl+shift+v**.

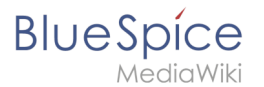

# Shortcuts

If you want to apply multiple formatting options at the same time, shortcuts are often the quickest way. For example, to show text in bold and italic, highlight the text and press Ctr/+b (for "**bold**") and Ctr/+i (for "*italics*"). Even a link can be quickly inserted by pressing Ctr/+k. Pressing Ctr/+b again will cancel the bold. Multiple formats can be removed after text selection with Ctr/+m.

All available keyboard shortcuts are marked accordingly in VisualEditor next to each menu item.

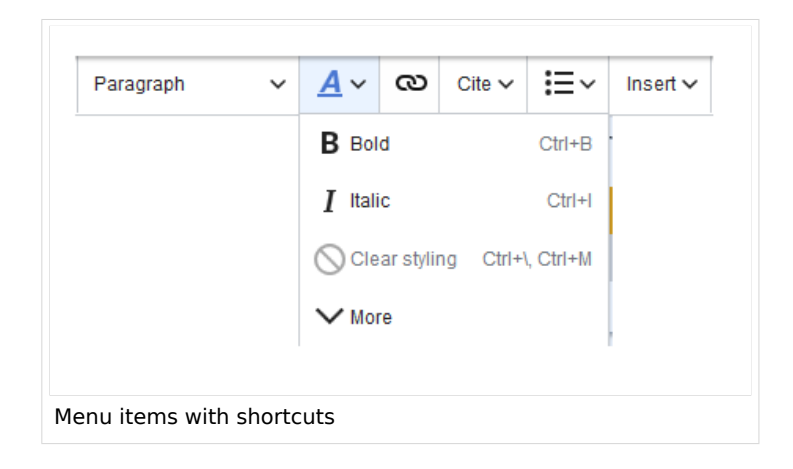

**Note:** For a list of all available shortcuts, click on "Keyboard shortcuts" in the Visual Editor help menu (the question mark menu item).

#### Inserting other content

Many typical page elements such as images, files and tables can be integrated into your page from the *Insert* menu.

- File formats with a preview option: jpg/jpeg, png, gif, pdf
- File formats without preview option are always inserted as links (e.g., Microsoft Office formats)
- Files can be connected with namespaces and categories

If you want to learn more about inserting these elements, go to the following help pages:

- Images
- Files (PDF, xls, doc, ...)
- Tables
- Templates

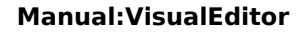

## Wiki-specific content

BlueSpice

Some functions in the "Insert" menu are little known from traditional word processing, but are quite typical for working with a wiki. Therefore, they are briefly introduced here. Find more information on the help pages here in the helpdesk or at mediawiki.org:

- **Comment:** Add comments to the page. These are only visible in the source code.
- Gallery: A simple picture gallery can support many process flows.
- Magic word: Wiki features such as signature, word counter, category tree or even process diagrams with draw.io can be integrated as a "magic word".
- Your signature: Only works on pages that allow signatures. Pages in the Namespace "Pages" are not included.
- **Codeblock:** Programming code is displayed here in clean code blocks, optionally with line numbers.
- References list:
- Chemical formula: The formula rendering uses an external service via Wikimedia's REST API.
- Math formula: An editor opens for entering a mathematical formula.

#### Switching between edit modes

When creating or editing a page, the page loads in visual editing mode. If you are familiar with the code language of MediaWiki ("Wikitext"), you can easily switch to source editing mode using the "Switch editor" button:

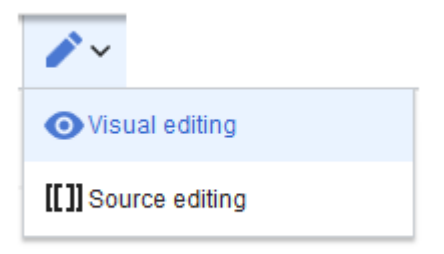

#### MediaWiki reference

Since VisualEditor is a standard MediaWiki extension, you can also read a documentation of functionality on MediaWiki. Here in the BlueSpice Helpdesk, we only give some hints and tips for using the editor.

#### Hints and tips

VisualEditor is optimized for editing web pages. That's why it has exactly the features that are often needed to create a wiki page. The consistent formatting of content supports the readability of your wiki content.

#### **Text formatting**

| Text formatting |  |  |  |  |  |
|-----------------|--|--|--|--|--|
| Undo function   |  |  |  |  |  |

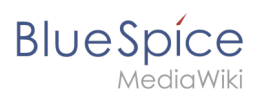

|                                 | Text formatting                                                                                                    |  |  |  |  |
|---------------------------------|----------------------------------------------------------------------------------------------------|--|--|--|--|
| <b>•</b> <i>(*</i> )            | Left arrow: Undo last action (greyed out: there is no last action yet)<br>Right arrow: Restore last action (greyed out: there's nothing to<br>restore yet)                                                                                                    |  |  |  |  |
| Format Paragraph<br>Paragraph 🗸 | Here text can be defined as heading or specific paragraph type. <i>Note:</i> If you work in a table, the options will change accordingly (content cell and header cell):                                                                                                    |  |  |  |  |
| Style text                      | If no text has been selected before clicking on the " <b>A</b> " button and on a button, the text will be formatted from the current position of the cursor.<br>(More Info at mediawiki.org/wiki/Help:VisualEditor/User_guide /en#Getting_Started:_The_VisualEditor-Toolbar])                                          |  |  |  |  |
| Insert hyperlink                | If no text was selected before the hyperlink dialog was opened, the link will<br>be generated with a number:<br>[1] To subsequently change the hyperlink description, just click on<br>the link to open the edit menu. In a table, you may need to double-<br>click the cell first and then click the hyperlink again. |  |  |  |  |
| cite<br>Cite 🗸                  | The citation menu is used to insert references (also called itemizations or footnotes) within the text.                                                                                                    |  |  |  |  |
| Structure                       |                                                                                                    |  |  |  |  |

# Insert special content

| Paste Special Content |                                                                                  |  |  |  |  |
|-----------------------|----------------------------------------------------------------------------------|--|--|--|--|
| Insert menu           | Use the "insert" menu to insert various media (images, videos) and text formats: |  |  |  |  |
| media                 | Inserting pictures and videos                                                    |  |  |  |  |

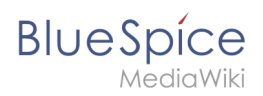

|                           | Paste Special Content                                                                                                    |
|---------------------------|----------------------------------------------------------------------------------------------------|
| Media                     | (Details on MediaWiki])                                                                                                    |
| templates                 |                                                                                                    |
| Le Template               | Include a template in the page.                                                                                                    |
| tables                    |                                                                                                    |
| Table                     | Tables are an important tool for formatting tabular page content.                                                                                       |
| comment                   | Comments are not visible to readers, but only in edit mode. A comment can be inserted anywhere on a page. The comment can be edited by clicking on it.  |
| Comment                   |                                                                                                    |
|                           | Discuss content with And this is what a comment looks like:                                                                                             |
| Gallery                   |                                                                                                    |
| Gallery                   |                                                                                                    |
| Magic word                | With a "magic word" you can include certain variables or so-called<br>behavioral switches in your page. For example, you can display the<br>word count: |
| Magic word                |                                                                                                    |
|                           | Learn more about the functionMagic Word".                                                                                                    |
|                           | Overview of all Magic Words in the visual editor.                                                                                                    |
| Your signature            |                                                                                                    |
| <u>x-L</u> Your signature | This option can only be used in discussions. It allows to add a signature at any point of a discussion.                                                 |
| Code block                | With code block various code examples can be entered, like e.g. in<br>HTML syntax. The code is then displayed properly formatted:                       |
| Code block                | <span style="color: red">red text</span>                                                                                                    |
| Refernces list            |                                                                                                    |
| IIN References list       |                                                                                                    |

# Blue Spice MediaWiki

|                       | Paste Special Content                                               |  |  |  |  |
|-----------------------|---------------------------------------------------------------------|--|--|--|--|
| Chemical formula      | The formula rendering uses an external service via Wikimedia's REST |  |  |  |  |
| 🖄 Chemical formula    | API.                                                                |  |  |  |  |
| Math formula          | It opens an editor for entering a mathematical formula.             |  |  |  |  |
| $\Sigma$ Math formula | [info on MediaWiki]                                                 |  |  |  |  |
| Special Characters    |                                                                     |  |  |  |  |
| Ω                     |                                                                     |  |  |  |  |

#### Page options

|                   | Page Options                                                                                                    |  |  |  |  |  |  |  |
|-------------------|----------------------------------------------------------------------------------------------------|--|--|--|--|--|--|--|
| Options menu      | The options menu allows editing of all page settings.                                                                                                    |  |  |  |  |  |  |  |
| Options Options   | This button allows the page settings and page information to be updated simultaneously within a dialog box.                                                                                                    |  |  |  |  |  |  |  |
| Categories        |                                                                                                    |  |  |  |  |  |  |  |
| Categories        | Here you assign the page to one or more categories Categories.<br>The page will appear accordingly on all linked category pages.                                                                                                    |  |  |  |  |  |  |  |
|                   | Page redirection: When the page is redirected, the content of the page is no longer displayed, but the target page is loaded directly.                                                                                                    |  |  |  |  |  |  |  |
| Page Settings     |                                                                                                    |  |  |  |  |  |  |  |
| Page settings     | This setting can also be used to display or remove the table<br>of contents at the top of the page. The table of contents is<br>automatically generated by the headings on the page.<br>When a page has more than three headings, the table of<br>contents appears automatically by default. |  |  |  |  |  |  |  |
| Advanced Settings |                                                                                                    |  |  |  |  |  |  |  |
| Advanced settings |                                                                                                    |  |  |  |  |  |  |  |
| Languages         |                                                                                                    |  |  |  |  |  |  |  |

Manual:VisualEditor

| BI | U | е | S | р  | íce   | 4 |
|----|---|---|---|----|-------|---|
|    |   |   | M | ed | iaWik | i |

|                       |                    | Page Options                                                                                                    |  |  |  |
|-----------------------|--------------------|----------------------------------------------------------------------------------------------------|--|--|--|
| 文 Languages           |                    |                                                                                                    |  |  |  |
| Templates used        |                    |                                                                                                    |  |  |  |
| 💾 Templates used      | 1                  |                                                                                                    |  |  |  |
| View as right-to-left |                    | Support for languages that are read from right to left. Clicking this                                                      |  |  |  |
| ←] View as right-to-  | -left Ctrl+Shift+X | button right-side formats the page text. Click again to set the te<br>flush left.                                          |  |  |  |
| Find and replace      |                    | Words or characters can be searched and replaced directly on the page. The "Undo" button can be used to cancel the change. |  |  |  |
| Q Find and replac     | e Ctrl+F           |                                                                                                    |  |  |  |

## Troubleshooting: Visual editing is disabled

If you only see code editing, please contact an administrator of your wiki. The following settings must be checked in this case:

- Global settings via the configuration manager
- Namespace management settings
- Parsoid service on the server

# Category

Redirect to:

Manual:Category

# MagicWords

Redirect to:

Manual:MagicWords

# Generate page lists (smart lists)

A quality version of this page, approved on 26 January 2021, was based off this revision.

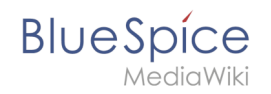

The extension **SmartList** allows to insert a list of pages in a wiki page using the tags *smartlist*, *newbies*, or *toplist*. The selection criteria can be set using a dialog box.

| 1 Available tags        | 11 |
|-------------------------|----|
| 2 Smartlist             | 12 |
| 2.1 Parameters          | 12 |
| 3 Newbies               | 13 |
| 3.1 Parameters          | 14 |
| 3.2 Example in wikicode | 14 |
| 4 Toplist               |    |
| 4.1 Parameters          | 14 |
| 4.2 Example in wikicode |    |
| 5 Related info          |    |

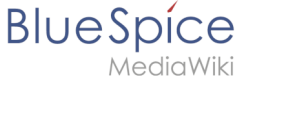

# Available tags

| Choose tag or magic word |   | Description                                                                                    |
|--------------------------|---|------------------------------------------------------------------------------------------------|
| countusers               | * | Shows automatically generated lists of articles. The                                           |
| countfiles               |   | configuration works through several modi and<br>parameters.                                    |
| countcharacters          |   | Examples                                                                                       |
| Page access              |   | Mode: Recent changes<br><bs;smartlist <="" count="7" new="true" ns="104" td=""></bs;smartlist> |
| Tag cloud                |   | trim="false" />                                                                                |
| tagsearch                |   | Mode: What links here<br><bs:smartlist <="" mode="whatlinkshere" td=""></bs:smartlist>         |
| signhere                 |   | target="ARTICLENAME" />                                                                        |
| smartlist                |   | See also                                                                                       |
| newbies                  |   | https://or.mk.buddpice.com/mkir/tererence.onitilList                                           |
| toplist                  |   |                                                                                                |

The extension SmartList offers three different tags:

- <bs:smartlist /> display a list of pages based on different criteria
- <bs:newbies /> display a list of recentrly registered users
- <bs:toplist /> display a list of most visited pages

All of the tags listed above can be added through the menu *Insert > Magic word* in VisualEditor. For more information on how to insert magic words, see InsertMagic.

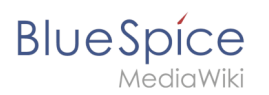

# Smartlist

| BlueSpice3                                                                                                    |     | ٩                                                                                                    |                         |                                      | Ø- +-                                | SC | 2 <mark>14</mark> |
|----------------------------------------------------------------------------------------------------|-----|----------------------------------------------------------------------------------------------------|-------------------------|--------------------------------------|--------------------------------------|----|-------------------|
| 1 🗎 🗎                                                                                                    | ۵   |                                                                                                    | D Cite ✓ 🔚 ✓ Inse       | nt ~ Ω                               | ? 🛦 🗏 🎤~ 🔇 Save page                 |    |                   |
| Global actions                                                                                                    |     | Test                                                                                                    |                         |                                      |                                      |    |                   |
| <ul> <li>Special pages</li> <li>Upload file</li> <li>Watchlist</li> <li>Nook Manager</li> <li>Extended statistics</li> </ul> |     | (Article edit) Testuser edited the art<br>TestJan30     Fileimage.png<br>(Article) TestJan30     TestT23 | icle TestJan30          |                                      |                                      |    |                   |
| <ul> <li>RSS feeder</li> <li>■ Extended file list</li> <li>☆ Ratings</li> </ul>                                              |     | Privacy policy About BlueSpice Disclaimers A                                                             | Cancel                  | SmartList Insert<br>Recent changes v | BlueSpice         Semantic MediaWiki |    |                   |
| Recommendations     Reminder     Expiry     Review                                                                           |     |                                                                                                    | Count<br>Namespace(s)   | - +                                  |                                      |    |                   |
| WikiExplorer     All templates                                                                                               |     |                                                                                                    | Category mode           |                                      |                                      |    | ß                 |
| Management Ø About BlueSpice Config Manager                                                                                  | ^   |                                                                                                    | Period<br>Show only new | · · ·                                |                                      |    |                   |
| Group manager     Interwiki links     Namespace-CSS Manager     U                                                            |     |                                                                                                    | Heading                 | Time                                 |                                      |    |                   |
| Assignment management     Page templates     Permission manager                                                              |     |                                                                                                    | Sort order<br>Trim      | - +                                  |                                      |    |                   |
| Options of the s                                                                                                    | smä | a <i>rtlist</i> tag                                                                                      | Chau taut               |                                      |                                      |    |                   |

### Parameters

The SmartList can be limited or extended with the following parameters:

| Label            | Parameter | Values               | Description                                                                                                    |
|------------------|-----------|----------------------|----------------------------------------------------------------------------------------------------|
| Count            | count     | number               | The number of articles to be shown. Default value: 5                                                                                                    |
| Namespace<br>(s) | ns        | number<br>or<br>name | Only articles from given namespace will be listed. The<br>namespaces can be entered by IDs or by names. Several<br>namespaces can be named with pipes: ns="0 2 5" or ns="<br>Help User Test". Default: All namespaces are included. |
| Category         | cat       | name                 | Only articles from given category will be listed. Selecting several categories is not possible. Default: All categories.                                                                                                    |
| Category<br>mode | catmode   | AND,<br>OR           | Show pages if they are in at least one of the categories<br>(OR) or show pages if they are tagged with all categories<br>(AND).                                                                                                    |
| Show<br>minor    | minor     | true,<br>false       | Minor changes (changes marked with an "m" in the recent<br>changes) will not be listed. Default: Minor changes are<br>listed.                                                                                                    |

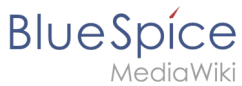

| Period                       | period      | -,<br>month,<br>week,<br>day | Only changes within given period are shown. Default: No<br>limit.                                                                                                    |
|------------------------------|-------------|------------------------------|----------------------------------------------------------------------------------------------------|
| Show only<br>new<br>articles | new         | true,<br>false               | Only new pages will be listed. Default: All pages are shown                                                                                                    |
| Heading                      | heading     | text                         | Adds a heading above the list                                                                                                    |
| Sort by                      | sort        | Title,<br>Time               | Sort results by title or by latest edited.                                                                                                    |
| Sort order                   | order       | asc,<br>desc                 | Ascending or descending sort order.                                                                                                    |
| Trim                         | trim        | number                       | Long article names are not cropped. Default: The title is cut off after 30 characters.                                                                                          |
| Show text                    | showtext    | true,<br>false               | With this option, a line of the article contents will be shown alongside the title.                                                                                             |
| Trim text                    | trimtext    | number                       | "trimtext" sets the number of characters of an article's content shown. This is only relevant when <i>showtext="true"</i> ). <i>Note</i> : trimtext="0" is <u>not</u> possible. |
| Show<br>namespaces           | showns      | true,<br>false               | If true, the namespace prefix is shown with the page names.                                                                                                    |
| Number<br>with text          | numwithtext | number                       | Anzahl der Artikel die mit Einführungstext angezeigt werden sollen. Nur effektiv wenn <i>showtext=true</i>                                                                      |
| Meta                         | meta        | true                         | The username and date for the last edit are shown.                                                                                                    |
| Target                       | target      | -                            | Obsolete                                                                                                    |
| Exclude<br>namespace<br>(s)  | excludens   | number<br>or<br>name         | Articles from given namespaces will not be shown. The<br>namespaces can be entered by IDs or by names (comma-<br>separated). Default: All namespaces are included.              |

#### Example output in source code:

<bs:smartlist category="ISO9001" new="true" count="7" ns="104" trim="false" />

### **Newbies**

The tag <bs:newbies /> shows recently registered wiki users.

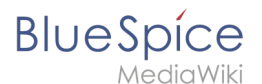

### Parameters

| Label                | Parameter | Values | Description                                               |
|----------------------|-----------|--------|-----------------------------------------------------------|
| Count - <b>count</b> |           |        | The number of users to be shown; the default value is 10. |

### Example in wikicode

<bs:newbies count="7"/>

# Toplist

This tag shows a list of the most visited pages.

#### **Parameters**

| Label      | Paramter | Values            | Description                                                                                                 |
|------------|----------|-------------------|----------------------------------------------------------------------------------------------------|
| Count      | count    | number            | The number of articles to be shown; the default value is 10.                                                |
| Namespaces | ns       | text,<br>text     | Only articles from these namespace will be shown. You can put several namespaces here, separated by commas. |
| Category   | cat      | text,<br>text     | Only articles from this category will be shown. You can put several categories here, separated by commas.   |
| Period     | period   | month,<br>alltime | The period that should be used. The default is alltime.                                                     |

### Example in wikicode

```
<bs:toplist count="7" ns="Help|QM" />
```

# **Related info**

- Reference:BlueSpiceSmartList
- Reference:BlueSpiceInsertMagic

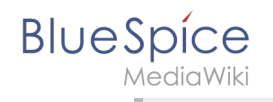

# Magic words

A quality version of this page, approved on 23 November 2020, was based off this revision.

A "magic word" is a string of text that is recognized by the MediaWiki software. It triggers the software to return the value of a function, such as dates, website statistics or page names.

| 1 Types of magic words                     | 16 |
|--------------------------------------------|----|
| 2 The 4 types of MagicWords                | 16 |
| 2.1 Behavior switch                        | 16 |
| 2.1.1 Characteristics of a behavior switch | 16 |
| 2.1.2 Description                          | 16 |
| 2.2 Variable                               | 16 |
| 2.2.1 Characteristics of a variable        | 16 |
| 2.2.2 Description                          | 16 |
| 2.3 Parser Function                        | 16 |
| 2.3.1 Characteristics of a parser function | 16 |
| 2.3.2 Description                          | 16 |
| 2.4 Tag                                    | 17 |
| 2.4.1 Characteristics of a tag             | 17 |
| 2.4.2 Description                          | 17 |
| 3 How to add a magic word                  | 17 |
| 4 Related info                             | 18 |

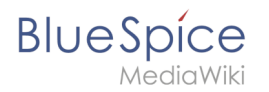

## Types of magic words

- Behavior switch (or "Double underscore"): \_\_\_\_\_T0C\_\_\_
- Variable: {{FULLPAGENAME}}
- Tag: <gallery>
- **Parser function**: {{#ifeq:x|y|true|false}}

## The 4 types of MagicWords

#### **Behavior switch**

#### Characteristics of a behavior switch

- **Purpose:** controls the layout or behavior of the page
- Syntax: \_\_NOTOC\_\_

#### Description

A behavior switch includes or omits certain elements of the page. It is also known as "double underscore". Behavior switches can be put anywhere in the source code of the designated page (usually at the end of the page). The behavior switch \_\_\_\_\_\_ produces as output the table of contents exactly where it was inserted on the page.===

#### Variable

#### Characteristics of a variable

- **Purpose:** returns information about the page, wiki, or date
- Syntax: {{PAGENAME}}

#### Description

Variables contain (simple) dynamic data. If a template name conflicts with a variable, the variable is used. For example, you have the variable {{PAGENAME}}. In that case, you have to transclude the template with the same name as {{Template:PAGENAME}}.

#### **Parser Function**

#### Characteristics of a parser function

- **Purpose:** simple "programming language" for page content (mainly in templates)
- Syntax: {{#if:{{{field}}}} | {{{field}}} | N/A }}

#### Description

Parser functions are similar to variables, but take one or more parameters.Example:

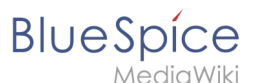

#### {{#ifeq:{{type}}}|warning |This is a warning! | }}

They are used for simple logic only, since they are hard to read and to maintain on a larger scale. If complex logic is required, consider Lua scripts in the "Module" namespace (mediawiki.org/wiki /Extension:Scribunto) and invoke using {{#invoke:...}}

Parser functions can also be "tag-like", e.g. {{#ask:...}} from SemanticMediaWiki. For more information, refer to the MediaWiki help pages mediawiki.org/wiki/Help:Extension:ParserFunctions and mediawiki.org/wiki/Help:Magic\_words#Parser\_functions.

## Tag

#### Characteristics of a tag

- Purpose: often used for custom development to process dynamic content
- Syntax: <smartlist />

#### Description

Tags are implemented in PHP as part of a MediaWiki extension. Tags with "bs:" prefix come from BlueSpice (see Reference:BlueSpiceTagSearch). All others come from MediaWiki or from third-party extensions, e.g. the extension SyntaxHighlight.

## How to add a magic word

Magic words are inserted directly in the source code. Some frequently used magic words can also be added directly with the VisualEditor *Insert > Magic word* menu item:

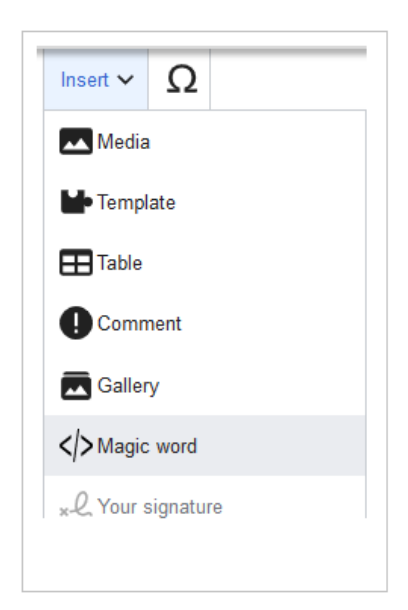

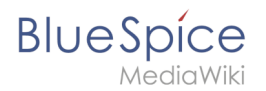

# **Related info**

- mediawiki.org/wiki/Help:Magic\_words
- Extension:BlueSpiceInsertMagic

# Template

Redirect to:

• Manual:Template

# Visual Editor / Tables

#### Redirect to:

• Manual:Visual Editor/Tables

## **VisualEditor/Files**

Redirect to:

• Manual:VisualEditor/Files

# VisualEditor/Images

Redirect to:

Manual:VisualEditor/Images